## Créer facilement une frise chronologique en ligne avec http://chrono-frise.fr/ Inscription sur le site P1 Créer une nouvelle frise P1 Les Evènements de la frise P2 Récupérer sa frise P3 Au format SGV P3

- Image ou pdf
- Configurer une période P5-6

P3-4

| S'inscrire sur le site                    |                                       |                                     |                     |                 |        |
|-------------------------------------------|---------------------------------------|-------------------------------------|---------------------|-----------------|--------|
| compte : Anonymous Connexi                | on / Inscription                      |                                     |                     |                 |        |
| Google™ Recherche personnalisée           |                                       |                                     |                     | Rechercher      | ×      |
|                                           |                                       |                                     | Accu                | ueil Mer        | nu     |
| 1/ Commencez par yours inscrire           |                                       |                                     |                     |                 |        |
| permettra d'avoir accès au forum          | et poser                              |                                     |                     |                 |        |
| des questions si besoin.                  |                                       |                                     |                     |                 |        |
|                                           |                                       |                                     |                     |                 |        |
| Créer une nouvelle frise                  |                                       |                                     |                     |                 |        |
|                                           |                                       |                                     |                     |                 |        |
| Mes frises                                |                                       | Mes emplois du temps                |                     |                 |        |
| Configurez les période                    | s, les évènements, et                 | Configurez les créneau              | x                   |                 |        |
| générez votre frise ave                   | ec sa légende en                      | générez votre emploi                | di<br>to            |                 |        |
| ie                                        |                                       | pour chaque matière (               | (o                  |                 |        |
| Créer une no                              | ouvelle frise                         |                                     |                     |                 |        |
| 6 Frises                                  |                                       | Cliquer sur créer une nouvelle f    | rise                |                 |        |
| 2/Denseinen dens Vendus                   |                                       |                                     |                     |                 |        |
| 2/ Renseigner dans Fordre                 | e les differents champs               |                                     |                     |                 |        |
|                                           |                                       |                                     |                     |                 |        |
| #FRISE                                    | 0                                     |                                     |                     |                 |        |
| Utilisateur                               | wigreg 💌                              | Identifiant d                       | le connexion        |                 |        |
| Nom frise                                 |                                       | Nom de la f                         | rise à donner       |                 |        |
| Debut frise                               |                                       | Date à laque                        | elle la frise com   | imencera        |        |
| Fin frise                                 |                                       | Date à laque                        | elle la frise se t  | erminera        |        |
| Echelle                                   | 10                                    | Nombre de                           | divisions en an     | née sur la fris | se     |
| Longueur                                  | 26                                    | Longueur de                         | e la frise en cm    |                 |        |
| Hauteur                                   | 6                                     | Hauteur de                          | la frise en cm      |                 |        |
| Police des textes                         | Arial 12                              | Choix des p                         | olices d'écritur    | e               |        |
| Description de la frise                   | Description de ma                     | a frise Faire un des                | scriptif de la fris | se              |        |
| Enregistrer Annuler                       |                                       |                                     |                     |                 |        |
| 3/Enregistrer                             | 4/ Un récapit                         | ulatif apparait à l'écran sur les   | paramètres de       | la frise        |        |
|                                           |                                       |                                     |                     |                 |        |
| V Utilisateur                             | Nom frise                             | ▼                                   | Debut frise         | Fin frise       | Echell |
| X Tri: #FRISE croissant                   |                                       |                                     |                     |                 |        |
| wigreg synthèse simpl                     | ifiée de l'évolution de la plasturgie |                                     | 1850                | 2000            | 10     |
| < Afficher Modifier Copi                  | er Supprimer > >> Aller               | à 1▼                                |                     |                 |        |
| Votre frise a été créée ; ajouter mainter | nant les périodes et évènements a     | ssociés à partir du menu (en haut). |                     |                 |        |
| 5/ m                                      | odifier si les informations con       | portent des erreurs                 |                     |                 |        |

| Créer une nouvelle frise (suite)                                              |                                                                                                    |                                                                                                |                                                                                                    |
|-------------------------------------------------------------------------------|----------------------------------------------------------------------------------------------------|------------------------------------------------------------------------------------------------|----------------------------------------------------------------------------------------------------|
| Il faut maintenant saisir les événements de                                   | e la frise dans la période inc                                                                            | liquée                                                                                         |                                                                                                    |
| Menu Paramètres de la frise C                                                 | onfigurer les évènements                                                                                  | Configurer les périodes                                                                        | Afficher la frise Aide                                                                                                    |
| 6/ Après avoir vérifié les paramètres, nous<br>évènements »                   | allons configurer les événe                                                                               | ments de la frise. Pour ce                                                                     | la, cliquez sur « configurer les                                                                                                    |
| /oir tous les évènements de la frise                                          | Précisions Position texte                                                                                 | Couleur police Lien                                                                            | Alliche date Opérations lot                                                                                                    |
| X     Tri #EVT croissent     Copier Supplimer >>> Aller à 1                   | 7/ Une                                                                                                    | nouvelle page apparaît, c                                                                      | Page: 1 / 1 Enregistrements:<br>liquez sur Ajouter puis                                                                                                    |
| Voir tous les évènements de la frise                                          | Compre                                                                                                    |                                                                                                |                                                                                                    |
| HEVI U Date Evènement 1 I I I I I I I I I I I I I I I I I I                   | Date de l'évènement<br>Nom de l'évènement<br>Image de l'évènement                                         | <b>)</b><br>pour situer la date sur la f                                                       | rise <b>2</b>                                                                                                    |
| Précisions                                                                    | Précision à donner si bo                                                                                  | esoin sur l'évènement                                                                          |                                                                                                    |
| Position texte 3 0<br>Couleur police<br>#frise 1699 •<br>Lien<br>Affiche date | Décalage vers le bas du<br>Changer la couleur du<br>Mettre un lien sur le no<br>Différents choix pour l'a | Nom de l'évènement<br>nom de l'évènement 3<br>om de l'évènement sur la<br>affichage de la date | frise                                                                                                    |
| Enregistrer Enregistrer et insérer un autre Annuler                           |                                                                                                    | Si le nom de l'évène     l'endroit où l'on veut u                                              | ement est trop grand il faut à<br>n retour à la ligne (comme                                                                                                    |
| 2 ** * *                                                                      |                                                                                                    | pour l'exemple ci-contr<br>" " c'est-à-dire :                                                  | re le 1 ) faire :                                                                                                    |
| 0 1860 1870 1880 1890 1900 1910 1920 1930 1940 1950<br>bakelite (1907) P      | 1960 1970 1980 1990 2000<br>P                                                                             | <espace> <underscore></underscore></espace>                                                    | <underscore><espace>)</espace></underscore>                                                                                                    |
| 3<br>PVC (1915)<br>PS et PE (1933)                                            |                                                                                                    | 2 Suivant les navigate apparaître. Préférez l'é                                                | eurs, les images peuvent ne pas<br>toile. ★                                                                                                    |
| Exemple de frise                                                              |                                                                                                    | Pour changer la pol<br>l'évènement :                                                           | ice de couleur du nom de                                                                                                    |
| pparition des matières<br>plastiques (1868)                                   |                                                                                                    | 1/ Sélectionner la coule                                                                       | eur avec le curseur                                                                                                    |
| 8/ Cliquez sur « Enregistrer » ou « Enregist                                  | rer » et insérer un autre                                                                                 | 2/ Naviguer dans le car                                                                        | ré pour la teinte                                                                                                    |
|                                                                               |                                                                                                    |                                                                                                | choix de la couleur<br>existantes :<br>cristantes :<br>cristantes :<br>c |

| Récupérer sa frise                                                          |                                                                          |
|-----------------------------------------------------------------------------|--------------------------------------------------------------------------|
| Une fois les évènements configurés, il                                      | l suffit de cliquer sur « afficher la frise » pour la voir apparaître    |
| Menu Paramètres de la frise                                                 | Configurer les évènements Configurer les périodes Afficher la frise Aide |
| 1/ Il reste simplement à récupérer la f<br>- Utiliser la touche « Imprime é | rise. 3 choix sont possibles :                                           |
| - Telecharger la frise au format                                            | PDF                                                                      |
| Télécharger la frise au format SVG                                          |                                                                          |

Le format SVG est un format de dessin vectoriel, c'est à dire où les formes sont décrites à partir de propriétés géométriques. Ainsi quel que soit le zoom du dessin, celui-ci sera toujours net : aucun effet de "pixellisation" n'apparaît.

Ce format est interprétable par différents logiciels dont : Pour la modification : Inkscape, Open/Libre Office, Scribus, Karbon 14, Adobe Illustrator, Gimp, Dia.

| Exporter la frise en images e                                                                                                    | et PDF                                                                                                    |                                                                                                    |                           |                     |
|----------------------------------------------------------------------------------------------------|----------------------------------------------------------------------------------------------------|----------------------------------------------------------------------------------------------------|---------------------------|---------------------|
| La frise en image                                                                                                    | Pour récupérer l'image e                                                                                                    | n .png, il faut :                                                                                                    |                           |                     |
| Image découpée (larour :       1/ cliquer sur l'image. Elle apparaît sur une nouvelle page en bonne qualité.         2/ Faire un clic droit puis « enregistrer sous »         3/ Choisir le répertoire dans lequel vous allez enregistrer l'image. |                                                                                                    |                                                                                                    |                           |                     |
| 1860 1870 1880 1890 1900 1910 1920 1930 1940 1950 1960 19<br>bakelite (1897)<br>PVC (1915)<br>Our<br>Dur<br>Dur                                                                                                    | 70 1900 1990 2000<br>fir le lien<br>fir le lien dans un nouvel onglet<br>fir le lien dans une nouvelle fenêtre<br>gistrer la cible sous | Ciganiser • Courseau dossier<br>Ciganiser • Courseau dossier<br>Ciganiser • Biblioth                                                                        | eque Images               |                     |
| rition des matières Impr                                                                                                    | gistrer l'image sous<br>gistrer l'image par courier électronique<br>imer l'image                                                        | Bureau     Dropbox     Forplacements re     Bibliothèques     Documents     Documents     Musique     Vidéos                                                | ans NVIDIA<br>Corporation |                     |
|                                                                                                    |                                                                                                    | <ul> <li>Ordinateur</li> <li>Disque local (C:)</li> <li>Disque local (F:)</li> <li>Nom du fichier: 1700_FrisePVC_prog</li> <li>Type: PNG (".pna)</li> </ul> | nom du fichier image.png  | •]                  |
| Par Grégory ANGUENOT                                                                                                    |                                                                                                    | PAGE 3                                                                                                    | Choix possible en .bmp    | Enregistrer Annuler |

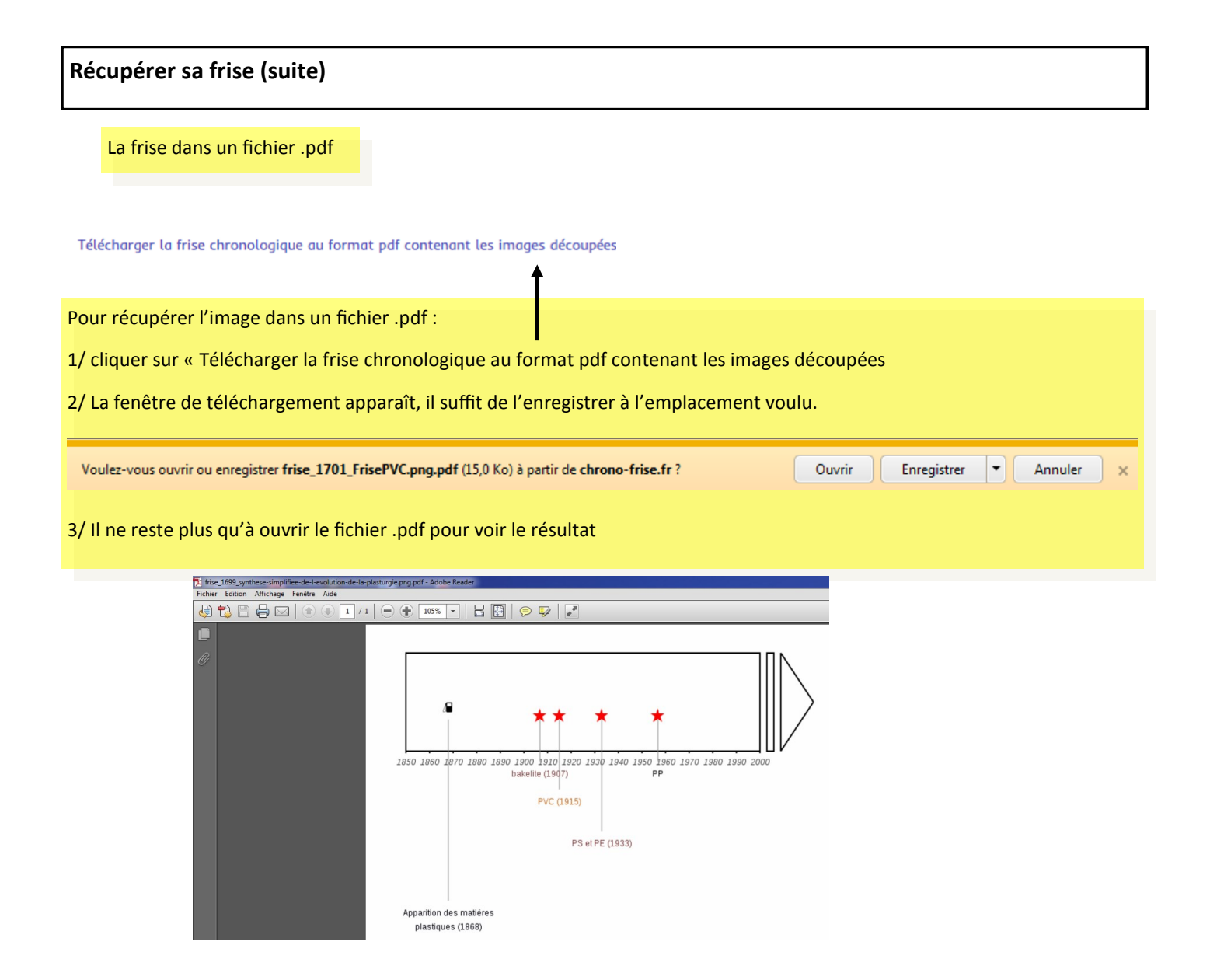

| Menu Para                                                                                  | mètres de la frise                                                                                                    | Configurer les                        | évènement                                     | s Configurer les périodes Afficher la frise                                                     | Aide            |
|--------------------------------------------------------------------------------------------|----------------------------------------------------------------------------------------------------|---------------------------------------|-----------------------------------------------|-------------------------------------------------------------------------------------------------|-----------------|
| /Le principe rosto ide                                                                     | ntique à la confi                                                                                                    | uration des ávár                      | amonte (                                      | (oir n2)                                                                                        |                 |
| / Le principe reste lue                                                                    |                                                                                                    |                                       | iements (                                     | von p2)                                                                                         |                 |
| oir toutes les périodes de la frise                                                        |                                                                                                    |                                       |                                               |                                                                                                 |                 |
| V Début Fin Labr                                                                           | Couleur police                                                                                                    | Couleur fond                          | Position du t                                 | xte Affiche dote Birise Lien Incertitude Op                                                     | érations lot    |
| Tri: #PERIODE croissant   <                                                                | ier Supprimer > >> Aller à                                                                                                    | 1.                                    |                                               | Page: 1 /                                                                                       | 1 Enregistremen |
|                                                                                            | 2/ Une nouvelle                                                                                                    | e page apparaît, o                    | cliquez su                                    | Ajouter puis complétez le tableau                                                               |                 |
| oir toutes les périodes de                                                                 | e la frise                                                                                                    |                                       | -                                             |                                                                                                 |                 |
| #PERIODE                                                                                   | 0                                                                                                    |                                       |                                               |                                                                                                 |                 |
| Début                                                                                      |                                                                                                    |                                       | Date c                                        | u debut de la periode                                                                           |                 |
| Fin                                                                                        |                                                                                                    |                                       | Date o                                        | e fin de la période                                                                             |                 |
| Label                                                                                      |                                                                                                    |                                       | Nom                                           | le la période 🛈                                                                                 |                 |
| Couleur police                                                                             | #000000                                                                                                    |                                       | Choisir la couleur du « Nom » de la période 2 |                                                                                                 |                 |
| Couleur fond                                                                               | none                                                                                                    | -                                     | Choisi                                        | la couleur de fond de la période 🛛                                                              |                 |
| Position du texte                                                                          | 0                                                                                                    |                                       | Décala                                        | ge vers le bas du Nom de l'évènement 3                                                          |                 |
| Affiche date                                                                               | 0                                                                                                    |                                       | Différe                                       | ents choix pour l'affichage de la date                                                          |                 |
| #frise                                                                                     | 1701                                                                                                    |                                       | N A                                           |                                                                                                 |                 |
| lien                                                                                       |                                                                                                    |                                       | Nettre                                        | e un lien sur le nom de l'évenement sur la frise                                                |                 |
| Masqué                                                                                     | Non 💌                                                                                                    |                                       | Masqu                                         | ier ou pas la période sur la frise                                                              | •               |
| lauteur                                                                                    | U                                                                                                    |                                       | Perme                                         | t de mettre de la couleur sur la période ou le nom (                                            | 4               |
| Jpacité                                                                                    | 1                                                                                                    |                                       | Perme                                         | t de regier la transparence au survol de la période                                             | 9               |
| Article                                                                                    |                                                                                                    | ~                                     | Faire u<br>Nom d                              | in descriptif de la période. Lors du survol avec la so<br>le la période, le texte apparaîtra. 6 | uris sur        |
| ncertitude                                                                                 | 0                                                                                                    |                                       | Faire u                                       | n dégradé de couleur sur la période 🕖                                                           |                 |
| Police personnalisée                                                                       |                                                                                                    |                                       | -<br>Chang                                    | er la police du nom de l'évènement 🔞                                                            |                 |
| Enregistrer Enregistrer e                                                                  | t insérer un autre A                                                                                                    | nnuler                                |                                               |                                                                                                 |                 |
| Si le nom de l'évèr<br>bù l'on veut un retour<br>sespace> <underscore< p=""></underscore<> | nement est trop g<br>à la ligne " " d<br>> <underscore><e< td=""><td>grand il faut à l'e<br/>S'est-à-dire :</td><td>ndroit</td><td>Pour changer la police de couleur du nom de<br/>l'évènement ou le fond :</td><td>9</td></e<></underscore> | grand il faut à l'e<br>S'est-à-dire : | ndroit                                        | Pour changer la police de couleur du nom de<br>l'évènement ou le fond :                         | 9               |
|                                                                                            |                                                                                                    |                                       |                                               | 1/ Sélectionner la couleur avec le curseur                                                      |                 |
| B Par défaut (la vale                                                                      | ur 0) le nom est                                                                                                    | centré au milieu                      | de la                                         | 2/ Naviguer dans le carré pour la teinte                                                        |                 |
| période                                                                                    |                                                                                                    |                                       |                                               | 3/ Valider par ok                                                                               | leur            |
| 4 2 choix possibles :                                                                      | :                                                                                                    |                                       |                                               |                                                                                                 |                 |
| lauteur = 0                                                                                | Haut                                                                                                    | eur = 1                               |                                               | 2C53DF existantes : • existantes : •                                                            | -               |
| ABS                                                                                        | A1                                                                                                    | 2000                                  |                                               | e zcssof ok walider                                                                             | -               |

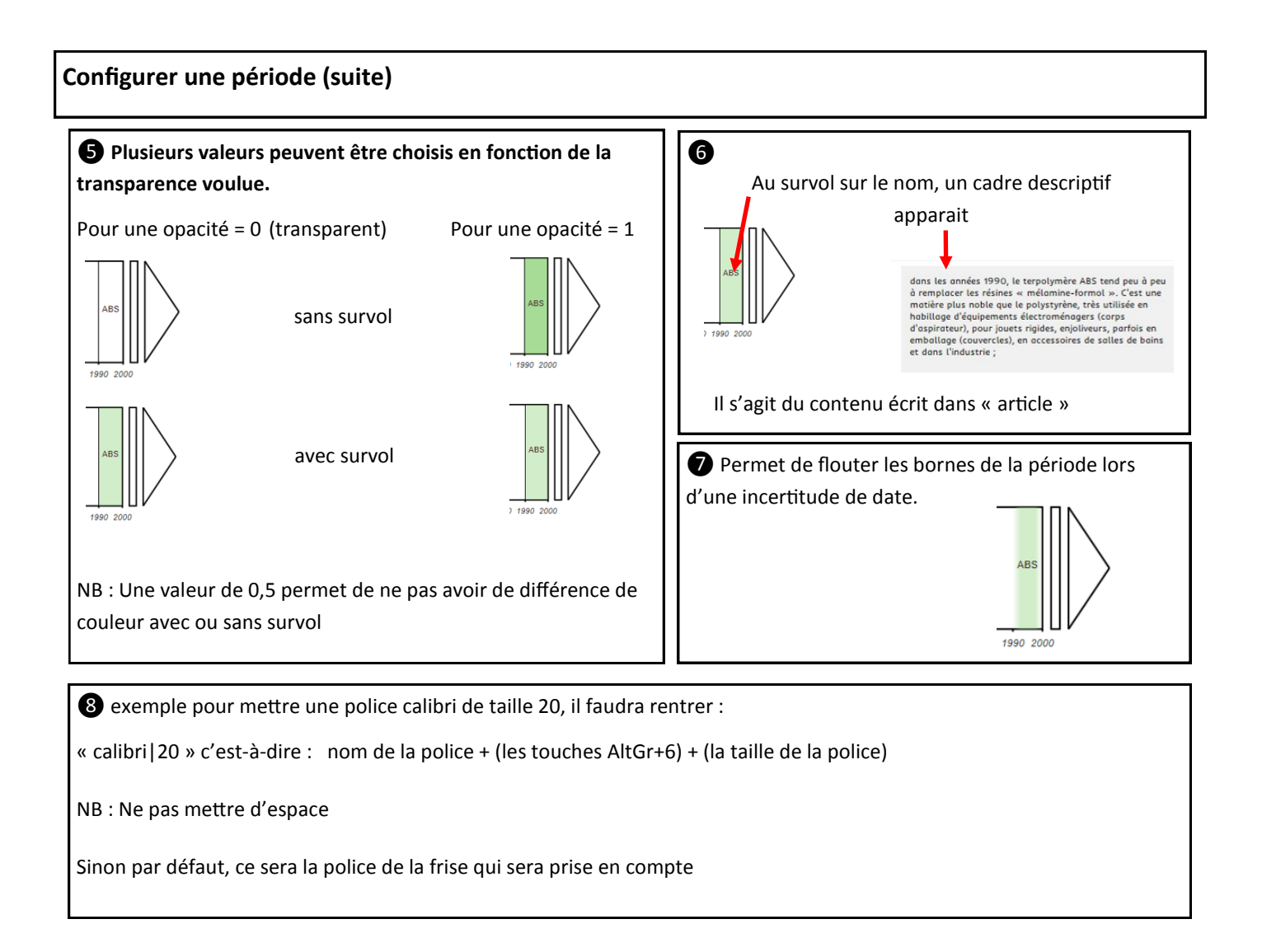